## My.Pacifica Student Email: Password Setup

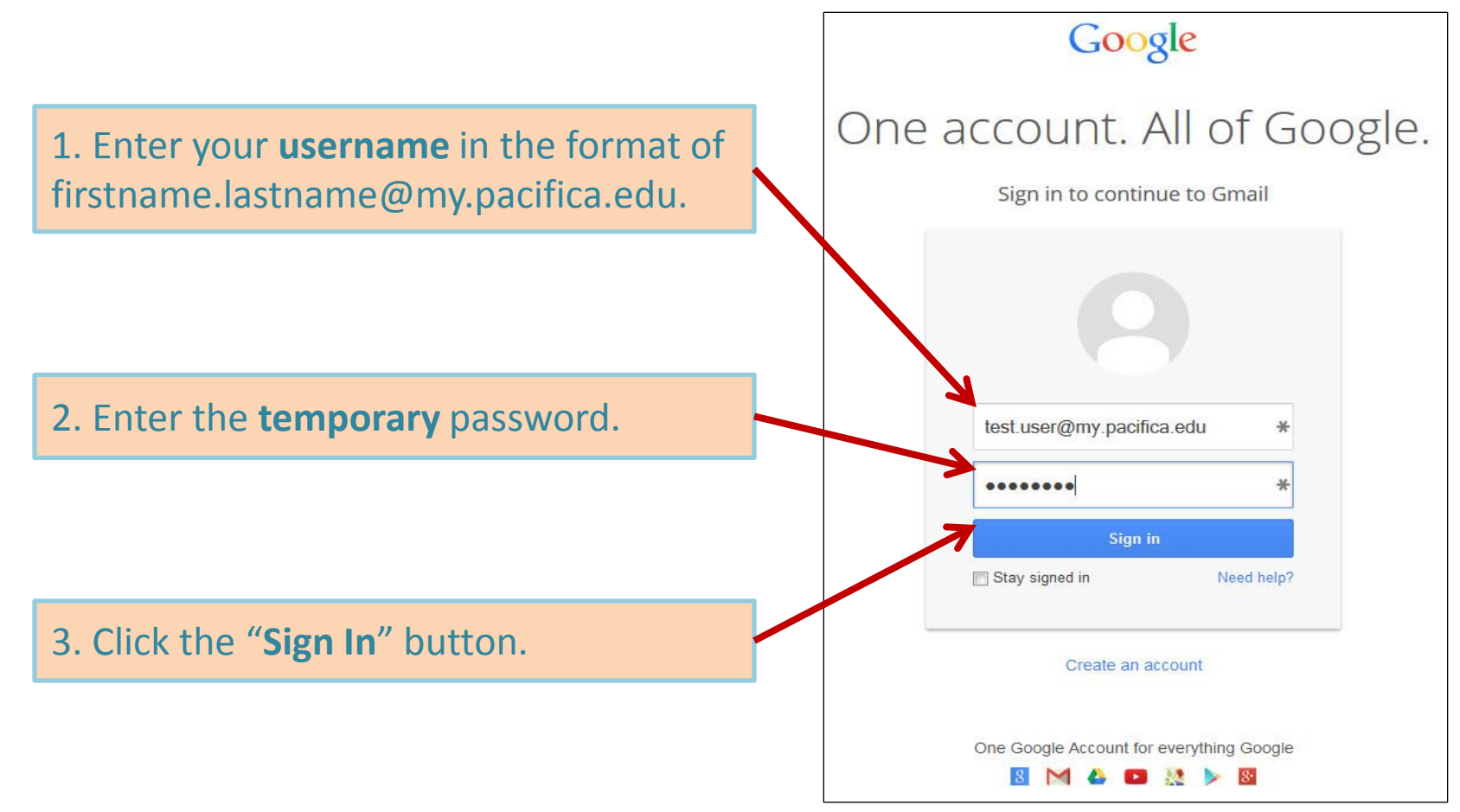

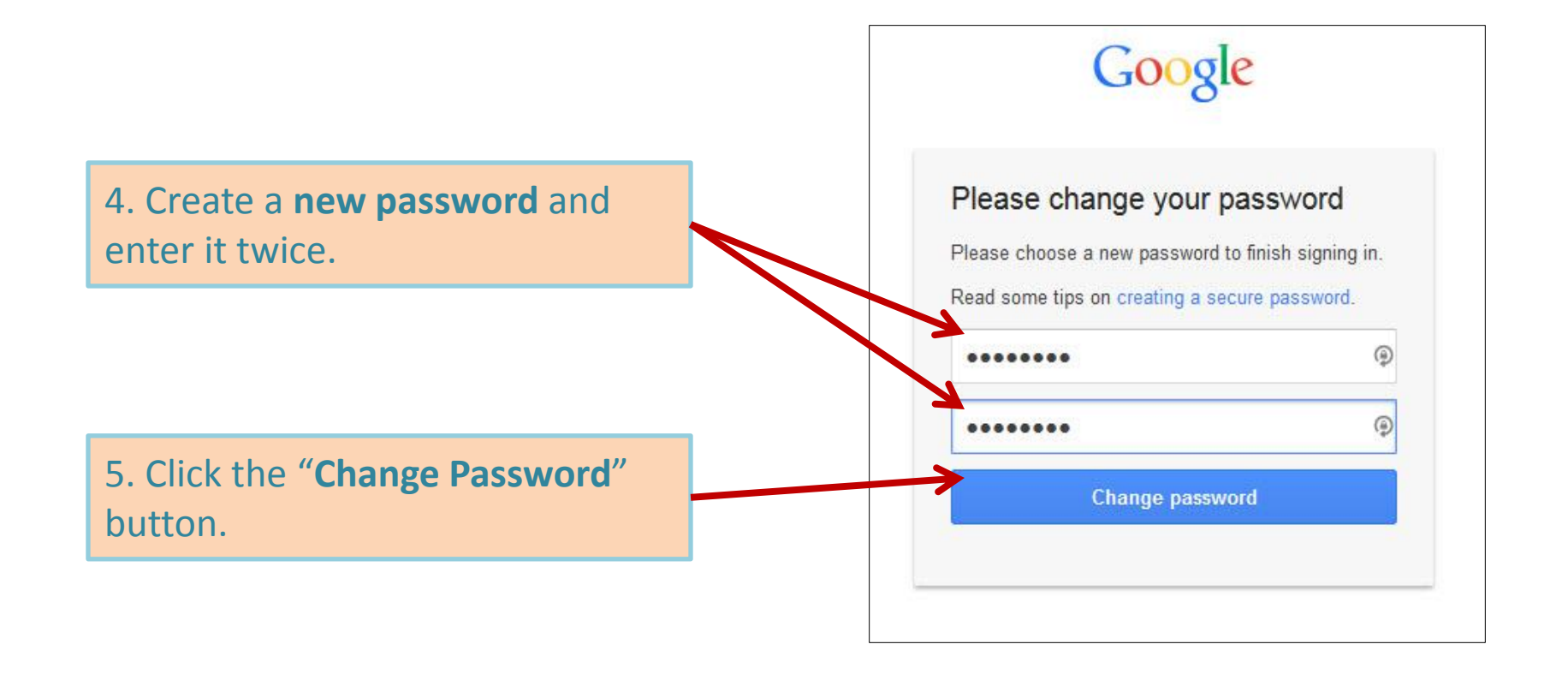

Once you have completed these steps you will be able to access your Student Email.